## 遠端連線使用公文系統教學手冊

相關環境安裝步驟說明如下:

- 以遠端連線進入本府網域:於 Windows IE8 瀏覽器網址列輸入 「vpn.ntpc.gov.tw」,並依導引安裝步驟程序至「歡迎使用遠端連線系統」頁 面。
- 2. 進入本府二代公文下載區:於瀏覽器中點擊「新增索引標籤」並輸入 「<u>http://doc2.ntpc.gov.tw/download.aspx</u>」。
- 安裝二代公文系統環境:於「新北市二代公文自動化」網頁右側欄位點擊「技術文件」,儲存「遠端連線使用公文系統相關安裝元件」壓縮檔,經解壓縮後依相關步驟完成安裝「Silverlight4.0、Silverlight5.1、Silverlight\_THG設定、 FSGPKISetup.msi、HiCOS Client v2.1.6」設定,並進行重新開機作業。
- 4. 重開機後,以遠端連線進入本府網域:於 Windows IE8 瀏覽器網址列輸入 「vpn.ntpc.gov.tw」,並依相關導引安裝步驟程序至「歡迎使用遠端連線系統」 頁面,即可經「遠端連線系統公務雲」單一登入入口,進入公文系統辦理公 文。

亦可參照以下教學圖示步驟進行設定:

1. 以遠端連線進入本府網域:於 Windows IE8 瀏覽器網址列輸入

「vpn.ntpc.gov.tw」,並依導引安裝步驟程序至「歡迎使用遠端連線系統」頁面。

| 🕞 🔄 🗢 🔣 https://www.google.com.tw/?rlz=1W4Cl | HBA_zhTW529                  |
|----------------------------------------------|------------------------------|
| 檔案(E) 編輯(E) 檢視(Y) 我的最愛(A) 工具(E)              | 說明田                          |
| 👍 我的最愛 🛛 👍 🔽 建議的網站 🗸 🍃 自訂連結                  | 🖌 Internet Explorer 說明(L) F1 |
|                                              | Internet Explorer 8 新功能(\)   |
| 8 Google                                     | 線上支援(2)                      |
| +你 提寻 圖片 地圖 Play YouTube 新聞                  | 客戶意見選項(F)                    |
|                                              |                              |

| 🔗 Google - Windows Internet Explorer                     |               |
|----------------------------------------------------------|---------------|
| S vpn.ntpc.gov.tw                                        |               |
| 檔案(E) 編輯(E) 檢視(V) 我的最愛(A) 工具(T) 説明(H)                    |               |
| ☆ 我的最愛 👍 💽 建議的網站 - 🔌 自訂連結 🖉 免費的 Hotmail 🖉 🕯              | ┃<br>問頁快訊圖庫 - |
| 8 Google                                                 |               |
| +你 <b>搜尋</b> 圖片 地圖 Play YouTube 新聞 Gmail 更多 <del>-</del> |               |

| ● (愛 https://vpn.ntpc.gov.tw/dana-na/auth/url_de P + 备 量 C (愛 新治市民党員電腦課程 (愛 New Taipei City Gover | nm_ × 🔒 🔒 🖓     |
|---------------------------------------------------------------------------------------------------|-----------------|
| 編輯(E) 檢視(V) 我的最爱(A) 工具(T) 說明(H)                                                                   |                 |
| 新北市政府                                                                                             |                 |
| New Tables City Downment                                                                          |                 |
| 登入安全頻知                                                                                            |                 |
| "糸統必須安裝並開設防毒軟體方可登入                                                                                |                 |
| "使用時機為非本府行政網路內,(本府大樓,區公所,所屬機關,議會內無需使用此功能)                                                         |                 |
|                                                                                                   |                 |
|                                                                                                   |                 |
| <i>繼 壞</i> 離開                                                                                     |                 |
|                                                                                                   |                 |
|                                                                                                   |                 |
|                                                                                                   |                 |
|                                                                                                   |                 |
|                                                                                                   |                 |
|                                                                                                   |                 |
|                                                                                                   |                 |
|                                                                                                   |                 |
|                                                                                                   |                 |
|                                                                                                   |                 |
|                                                                                                   |                 |
|                                                                                                   |                 |
|                                                                                                   |                 |
|                                                                                                   |                 |
|                                                                                                   |                 |
|                                                                                                   | ₹100%<br>T⊄2022 |

| G https://vpn.ntpc.gov.tw/dana-na/auth/url_de / ● * 量 2 (金新我市民免疫電振課程)                                                                                                    | <i> [</i> New Taipei City Governm_ ×                                                                             | n * ¤                                 |
|----------------------------------------------------------------------------------------------------|----------------------------------------------------------------------------------------------------|---------------------------------------|
| 「編載(F) 編載(E) 檢視(M) 我的最愛(A) 工具(T) 說明(H)                                                                                                    |                                                                                                    |                                       |
| 新北市政府                                                                                                    |                                                                                                    | · · · · · · · · · · · · · · · · · · · |
| keer Tapel City Bovenment                                                                                                    |                                                                                                    |                                       |
| <b>欧</b> 迎 使 用                                                                                                    |                                                                                                    |                                       |
| New Taipei City Government VPN                                                                                                    |                                                                                                    |                                       |
| #Ene                                                                                                    |                                                                                                    |                                       |
| 1975年<br>(1975年)<br>(1975年)<br>(197555555555555555555555555555555555555 |                                                                                                    |                                       |
|                                                                                                    |                                                                                                    |                                       |
| 登 入                                                                                                    |                                                                                                    |                                       |
|                                                                                                    |                                                                                                    |                                       |
|                                                                                                    |                                                                                                    |                                       |
|                                                                                                    |                                                                                                    |                                       |
|                                                                                                    |                                                                                                    |                                       |
|                                                                                                    |                                                                                                    |                                       |
|                                                                                                    |                                                                                                    |                                       |
|                                                                                                    |                                                                                                    |                                       |
|                                                                                                    |                                                                                                    |                                       |
|                                                                                                    |                                                                                                    |                                       |
|                                                                                                    |                                                                                                    |                                       |
|                                                                                                    |                                                                                                    |                                       |
|                                                                                                    |                                                                                                    | ~                                     |
|                                                                                                    |                                                                                                    | ₹100% •<br>T# 0225                    |
|                                                                                                    |                                                                                                    | 🎬 🕑 🗒 🖬 🕥 🖾 🤣 🔮 🦮 🕯 🗽 🕼 🕼 🖕 2013/9/30 |
|                                                                                                    |                                                                                                    |                                       |
|                                                                                                    |                                                                                                    |                                       |
|                                                                                                    | Charles Company                                                                                                  |                                       |
| 「日本は、「中本は、「中本は、「日本」」」」」」「日本」」」」」」「日本」」」」」」「日本」」」」」」」」「日本」」」」」」」」                                                                                                    | Junos Pulse Secure Access X                                                                                      | Π * 9                                 |
| AANTANA                                                                                                    |                                                                                                    | ward 🛛                                |
| WP 汚り J 5 「 起文 小」<br>Inw Taips City downsmant                                                                                                    |                                                                                                    | 東戶加速考验式<br>10159154 登出                |
|                                                                                                    |                                                                                                    |                                       |
| 請稍等                                                                                                    |                                                                                                    |                                       |
| 正在歐動 Network Connect。這可能需要數秒鐘到數分鐘,視您的頻寬而定。                                                                                                    |                                                                                                    |                                       |
|                                                                                                    |                                                                                                    |                                       |
| leave and the state of the second second second second second second second second second second second second                                                                                                    |                                                                                                    |                                       |
|                                                                                                    |                                                                                                    |                                       |
|                                                                                                    |                                                                                                    |                                       |
|                                                                                                    |                                                                                                    |                                       |
| And the second second second second                                                                                                    |                                                                                                    |                                       |
| 如有錯誤發生。違欲 Network Connect 未運営股人。但可:<br><ul> <li> <u>他回到你們做吃</u> </li> </ul>                                                                                                    |                                                                                                    |                                       |
| <ul> <li><u>進度</u>,並將所有功能均可用。</li> </ul>                                                                                                    |                                                                                                    |                                       |
|                                                                                                    |                                                                                                    |                                       |
|                                                                                                    |                                                                                                    |                                       |
|                                                                                                    |                                                                                                    |                                       |
|                                                                                                    |                                                                                                    |                                       |
|                                                                                                    |                                                                                                    |                                       |
|                                                                                                    |                                                                                                    |                                       |
|                                                                                                    |                                                                                                    | ~                                     |
|                                                                                                    |                                                                                                    | € 100% ▼                              |
|                                                                                                    | and the second second second second second second second second second second second second second second second | 下午03:37                               |

| Ittps://vpn.ntpc.gov.tw/dana/nc/ncrun.cgina_p                                                                                                    | ・ 음 音 C 、 MSN, Skype, Outlook.com (_ グ Junos Pulse Secure Access_ × | - 0 ×<br>ħ ★ 1                |
|----------------------------------------------------------------------------------------------------|---------------------------------------------------------------------|-------------------------------|
| 案(F) 编辑(E) 检视(V) 我的最爱(A) 工具(T) 說明(H)                                                                                                    |                                                                     |                               |
| ····································                                                                                                    |                                                                     | 正<br>売申編度考理式<br>の159155<br>奥忠 |
|                                                                                                    |                                                                     |                               |
| 有相守…                                                                                                    |                                                                     |                               |
| 在啟動 Network Connect。這可能需要數秒鐘到數分鐘,                                                                                                    | 視怒的頻寬而定。                                                            |                               |
|                                                                                                    | 設定: Network Connect 7.2.0                                           | )                             |
|                                                                                                    | 正在下載 Network Connect 7.2.0。請納等                                      |                               |
|                                                                                                    | 已下載 983040/2383601                                                  |                               |
|                                                                                                    |                                                                     |                               |
| 有錯誤發生、違点 Network Connect 未運営競人・包可:<br><u> 檜宮永が相空性</u><br>請求・世界所有功能出可用。                                                                                                    |                                                                     | J.                            |
| The manufacture of the second of the second second s |                                                                     | *                             |
|                                                                                                    |                                                                     |                               |
|                                                                                                    |                                                                     |                               |
|                                                                                                    |                                                                     |                               |
|                                                                                                    |                                                                     |                               |
|                                                                                                    |                                                                     |                               |
|                                                                                                    |                                                                     |                               |
|                                                                                                    |                                                                     |                               |
|                                                                                                    |                                                                     | €,100% -                      |
| ) (2) 📋 🔉 🕤 📄                                                                                                    |                                                                     |                               |
|                                                                                                    |                                                                     |                               |
|                                                                                                    |                                                                     |                               |
|                                                                                                    |                                                                     |                               |
| →                                                                                                    | ◆ 音 當 C (会新北市民免費電磁課程 @ Junos Pulse Secure Access ×                  | ń *                           |
| したい、またして、                                                                                                    |                                                                     |                               |
| 「「赤灯3C P 出入 //J<br>New Taipe' City Gevenment                                                                                                    |                                                                     | 二 二行時秋<br>見声地道用程式 00159:19 登出 |
|                                                                                                    |                                                                     |                               |
| 教授使用遗贿谨禁系统 Junos Pulse                                                                                                    | Secure Access Service, ak9749.                                      |                               |
|                                                                                                    |                                                                     |                               |
| Web mm                                                                                                    |                                                                     |                               |
| Web 智慧                                                                                                    |                                                                     | 0                             |
| Web 855                                                                                                    |                                                                     | Ø                             |
| Web BEE                                                                                                    |                                                                     | ø                             |
|                                                                                                    |                                                                     | ø                             |
|                                                                                                    |                                                                     | Ø                             |
|                                                                                                    |                                                                     | Ø                             |
|                                                                                                    |                                                                     | Ø                             |

3. 安裝二代公文系統環境:於「新北市二代公文自動化」網頁右側欄位點擊「技術文件」,儲存「遠端連線使用公文系統相關安裝元件」壓縮檔,經解壓縮後依相關步驟完成安裝「Silverlight4.0、Silverlight5.1、Silverlight\_THG設定、 FSGPKISetup.msi、HiCOS Client v2.1.6」設定,並進行重新開機作業。

2. 進入本府二代公文下載區:於瀏覽器中點擊「新增索引標籤」並輸入

<sup>r</sup><u>http://doc2.ntpc.gov.tw/download.aspx</u>\_\_ °

🛎 🔍 🗘 💷 🗑 🛤 🌋 🛷 🔐

19 \* 1<u>1</u> 19 4a

🚳 🥝 🛯 🗯 🔕

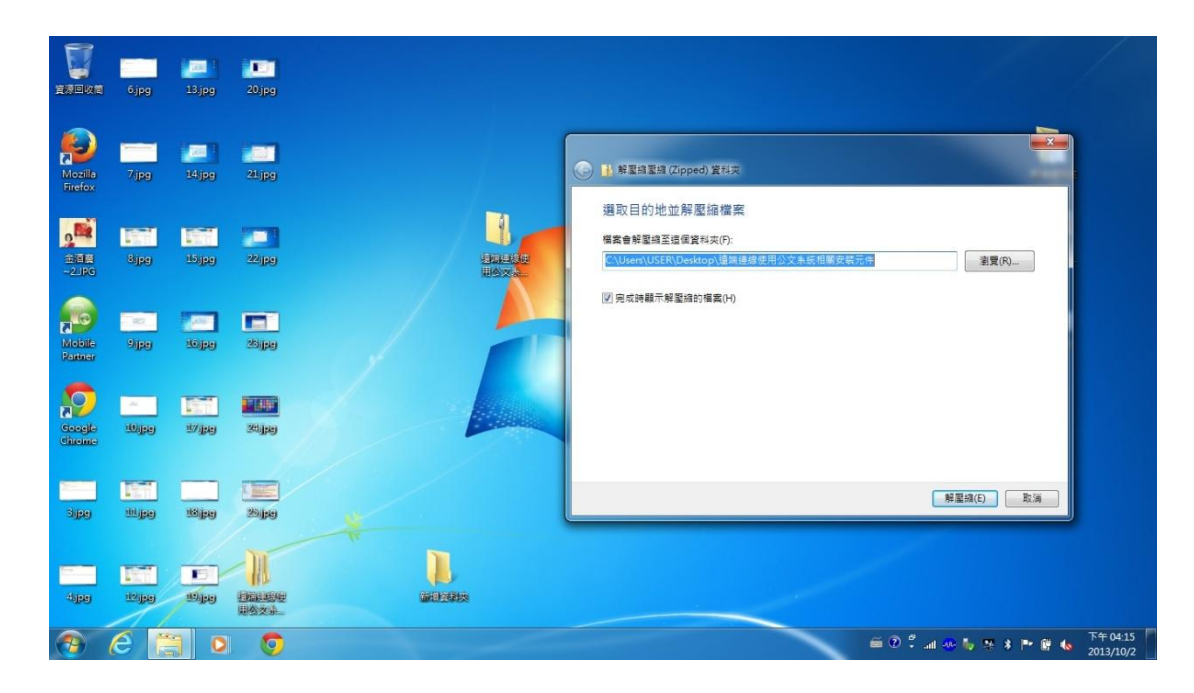

| F                   | <u>کې د او او او او او او او او او او او او او </u>                               | 使用公文系统相關安裝 > 這端連線使用公                                                                     | 文系統相關安裝元件                                          | • 49 <i>28 20</i> 12     | <br>RAEASIN                       | о × |                         |                    |
|---------------------|-----------------------------------------------------------------------------------|------------------------------------------------------------------------------------------|----------------------------------------------------|--------------------------|-----------------------------------|-----|-------------------------|--------------------|
| 資源回                 | 組合管理 ▼ 加入至煤                                                                       | 禮櫃▼ 共用對象▼ 燒錄 新增                                                                          | 寶科夾                                                |                          | EE •                              | 0   |                         |                    |
| -                   | ☆ 我的最愛                                                                            | 名稱                                                                                       | 修改日期                                               | 類型                       | 大小                                |     |                         |                    |
| Mo                  | 下載 更重 桌面 题 差近的位置                                                                  | 場 步撃1Silverlight_THG(4.0).EXE<br>回 步襲2Silverlight(5.1).EXE<br>場 步驟3Silverlight_THG設定.EXE | 2013/10/2 下午 0<br>2013/10/2 下午 0<br>2013/10/2 下午 0 | 應用程式<br>應用程式<br>應用程式     | 12,417 KB<br>6,793 KB<br>6,305 KB |     | 新増資料決                   |                    |
| 2                   | <ul> <li>○ 焦糖価</li> <li>○ 文件</li> <li>◆ 吉城</li> <li>○ 現积</li> <li>○ 風片</li> </ul> | 資史第4FSGPIQ5etup.msi<br>② 参報5HiCOS Client v2.1.6.EXE                                      | 2013/9/2 下午 05<br>2013/10/2 下午 0                   | Windows Installe<br>應用程式 | 1,293 KB<br>3,941 KB              |     | eclientse               |                    |
| Mo<br>Par           | ■ 電腦<br>▲ 本機磁碟 (C:)<br>□ 本機磁碟 (D:)<br>号 Lenovo_Recovery (<br>■ 抽取式磁碟 (G:)         |                                                                                          |                                                    |                          |                                   |     | testipo                 |                    |
| cine<br>cine<br>3.J | <ul> <li>報告</li> <li>第</li> <li>5 個項目</li> </ul>                                  |                                                                                          |                                                    |                          |                                   |     |                         |                    |
|                     | . 12 pa 19 pa                                                                     | Handarder<br>Webzah                                                                      |                                                    |                          |                                   |     |                         |                    |
| -                   | 6                                                                                 | > 📀                                                                                      |                                                    |                          |                                   |     | 🎬 🖓 🛱 all 🕸 🧤 🕸 🛊 📑 🕼 🖕 | F 04:17<br>L3/10/2 |

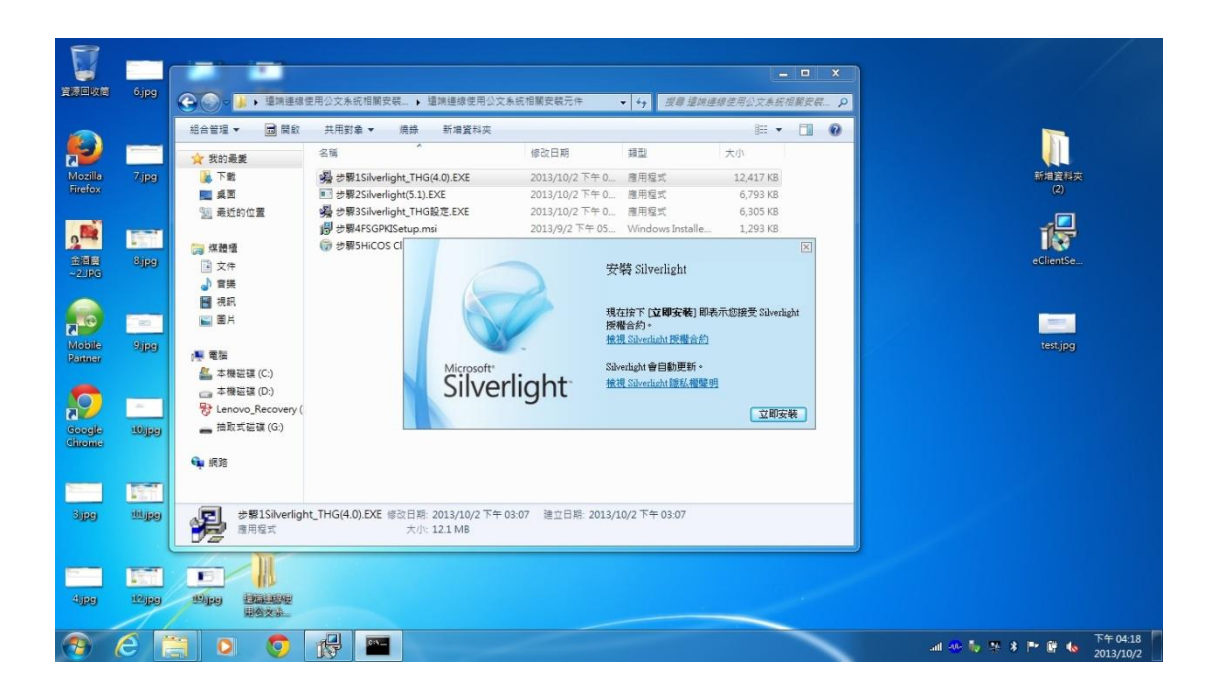

|                  |          |                                           |                                                                                                    |                              |                     |              |      | ×   |           |
|------------------|----------|-------------------------------------------|----------------------------------------------------------------------------------------------------|------------------------------|---------------------|--------------|------|-----|-----------|
| 資源回收简            | 6.jpg    | <ul> <li>         · 通知連续信     </li> </ul> | E用公文系統相關安觀… 🕨 遭端的                                                                                                    | 鐵使用公文系統相關安裝元件                | ▼ 49 規模通知           | 連線使用公文系統     | 相關安全 | . P |           |
|                  |          | 組合管理 👻 🔂 開設                               | 共用對象 ▼ 燒藤 新                                                                                                    | 増資料夾                         |                     | ≡ ▼          |      | 0   |           |
| <b>1</b>         |          | ☆ 我的最愛                                    | 名稱                                                                                                    | 修改日期                         | 類型                  | 大小           |      |     |           |
| Mozilla          | 7jpg     | () () () () () () () () () () () () () (  | 编 步骤1Silverlight_THG(4.0).                                                                                                    | EXE 2013/10/2 Tr             | F 0 應用程式            | 12,417 KB    |      |     | 新増資料炭     |
| on concern       |          | 東京 東京                                     | 参照2Silverlight(5.1).EXE<br>のののでは、<br>のののでは、<br>のののでは、<br>のののでは、<br>のののでので、<br>ののので、<br>ののので、<br>ののので、<br>ののので、<br>ののので、<br>ののので、<br>ののので、<br>ののので、<br>ののので、<br>ののので、<br>ののので、<br>ののので、<br>ののので、<br>ののので、<br>ののので、<br>ののので、<br>のので、<br>のので、<br>ののので、<br>のので、<br>のので、<br>ののので、<br>のので、<br>のので、<br>のので、<br>のので、<br>のので、<br>のので、<br>のので、<br>のので、<br>のので、<br>のので、<br>のので、<br>のので、<br>のので、<br>のので、<br>のので、<br>のの<br>の<br>の<br>のの<br>の<br>のの<br>の<br>の<br>の | 2013/10/2 Nº<br>2013/10/2 Nº | F0 應用程式             | 6,793 KB     |      |     | C.        |
|                  |          | 20 東虹的位置                                  | 御 步骤35ilvenight_THG度定。<br>御 步骤4FSGPKISetup.msi                                                                                                    | 2013/10/2 下午                 | 05 Windows Installe | 1.293 KB     |      |     |           |
| 2                |          | 词 煤體櫃                                     | ⑦ 步骤5HiCOS CI                                                                                                    |                              |                     |              | ×    |     | 167       |
| 金回慶<br>~2 IBG    | Sipe     | 🗋 文件                                      |                                                                                                    |                              | 安裝成功                |              |      |     | eClientSe |
|                  |          | → 音樂                                      |                                                                                                    |                              |                     |              |      |     |           |
|                  |          | 11 祝記                                     |                                                                                                    |                              |                     |              |      |     |           |
|                  |          | E Sh                                      |                                                                                                    |                              | 你必須重新數理(FS)         | 月宮・湾北部軍ノ     | -    |     |           |
| Mobile<br>Ranner | 3(156)   | 1単 電猫                                     |                                                                                                    |                              | 生效。                 | NOC ALLOCACY |      |     | test.jpg  |
|                  |          | 🏭 本機磁碟 (C:)                               |                                                                                                    | licrosoft*                   |                     |              |      |     |           |
|                  | -        | 🕞 本機磁碟 (D:)                               |                                                                                                    | livenight                    |                     |              |      |     |           |
|                  |          | 参 Lenovo_Recovery (<br>論記手が耳 (G-)         |                                                                                                    |                              |                     | 同日           | 4    |     |           |
| Chrome           | 10ijelej | - 1440 ACE 18 (0.)                        |                                                                                                    |                              |                     |              |      |     |           |
|                  |          | 🧌 網路                                      |                                                                                                    |                              |                     |              |      |     |           |
| 1                | 12.77    |                                           |                                                                                                    |                              |                     |              |      |     |           |
| Sine             | 101 Jaco |                                           | THG(4.0) FXE (82/1018-2013                                                                                                    | 1/10/2 下午 03-07 建立日期-2       | 013/10/2下午 03:07    |              |      | _   |           |
| SATA             |          | 唐用程式                                      | 大小: 12.1                                                                                                    | MB                           | 010/10/1 / 1 00.0/  |              |      |     |           |
|                  |          |                                           |                                                                                                    |                              |                     |              |      |     |           |
| -                | 187      |                                           |                                                                                                    |                              |                     |              |      |     |           |
| 461918           | 10/1949  | Bipp History                              |                                                                                                    |                              |                     |              |      |     |           |
|                  | 1        | 用资文业                                      |                                                                                                    |                              |                     |              |      |     |           |
|                  | 6        | 90                                        | RP .                                                                                                    |                              |                     |              |      | -   | ○ ● ⑦ ↓   |

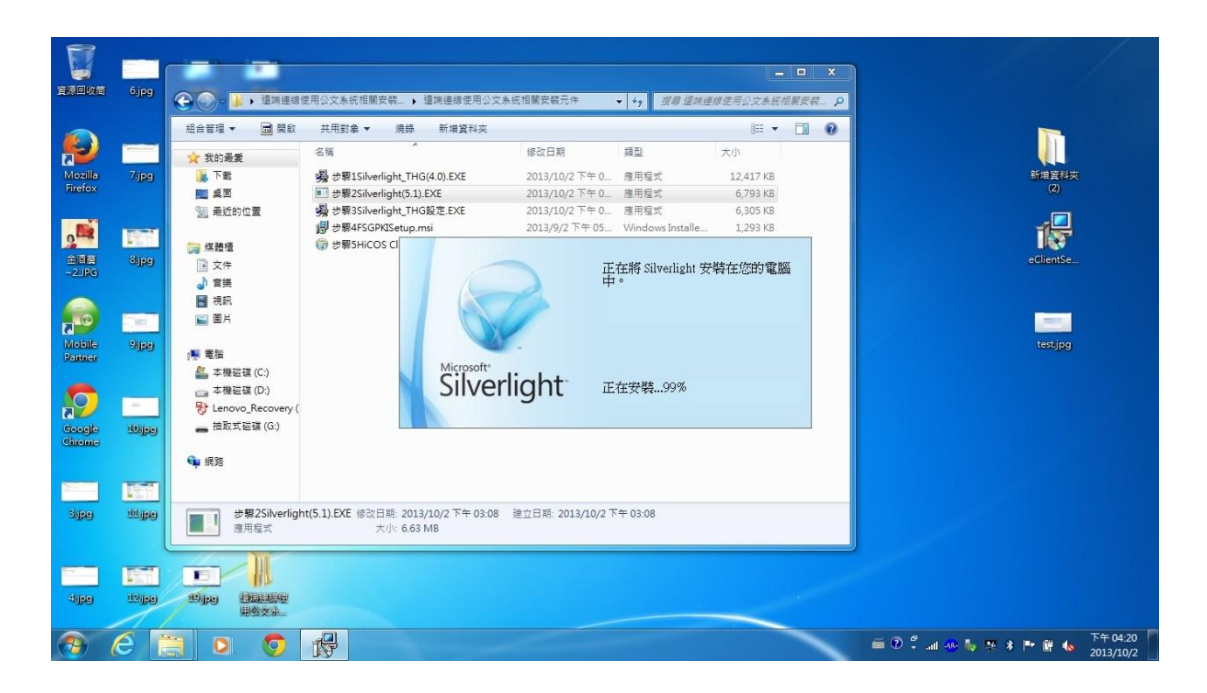

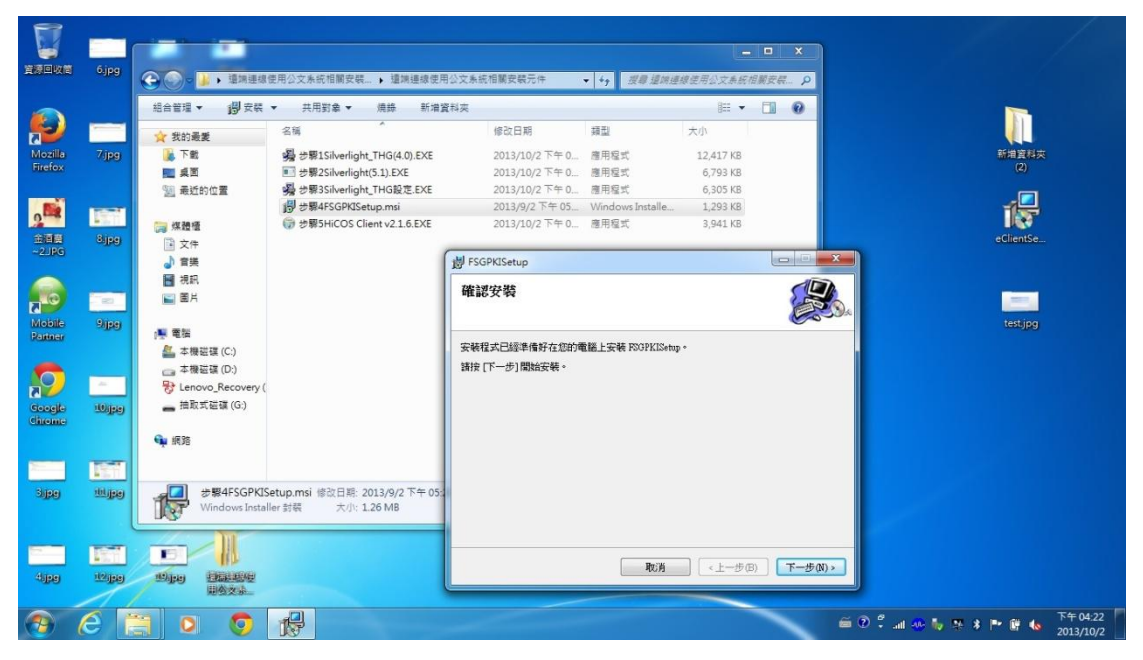

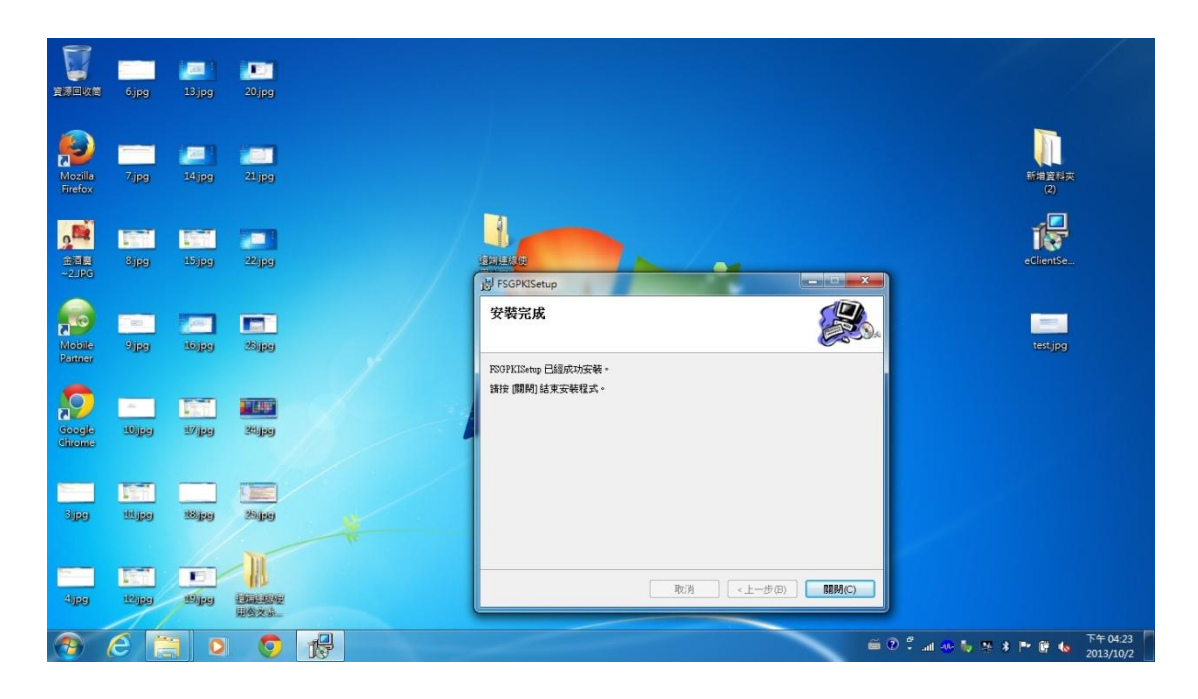

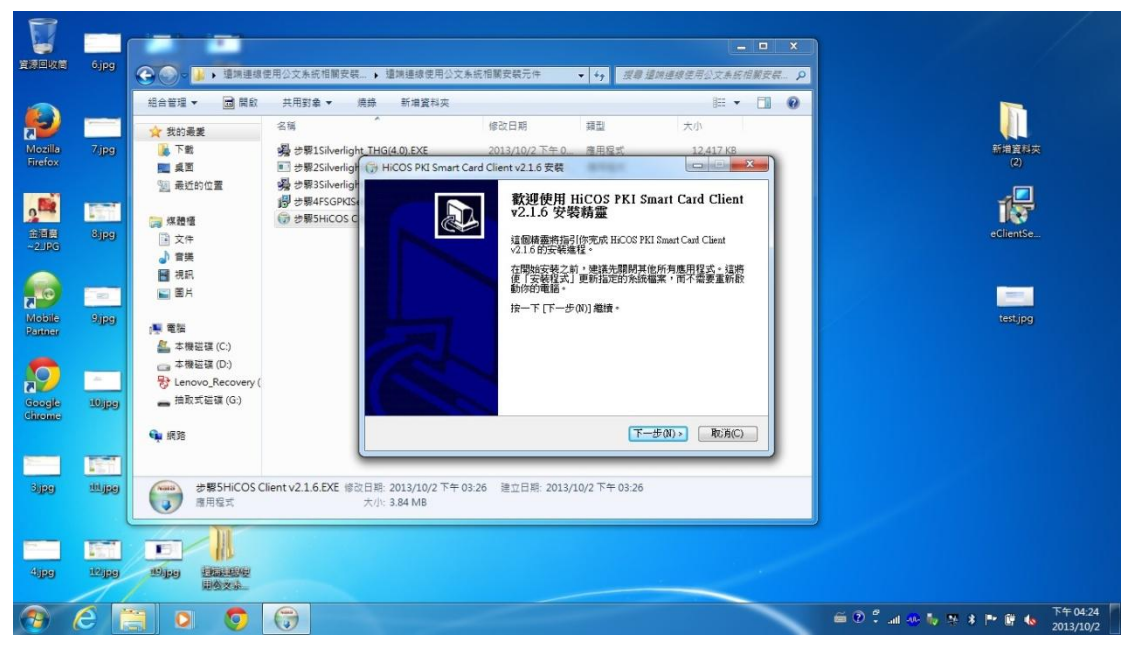

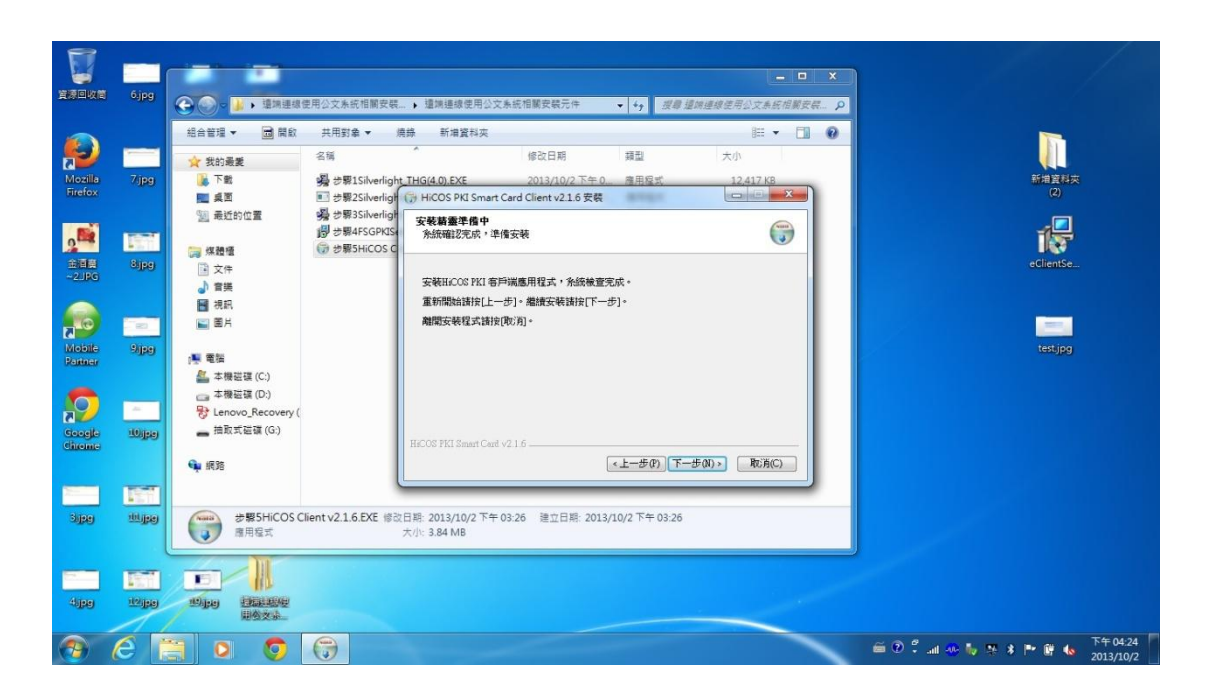

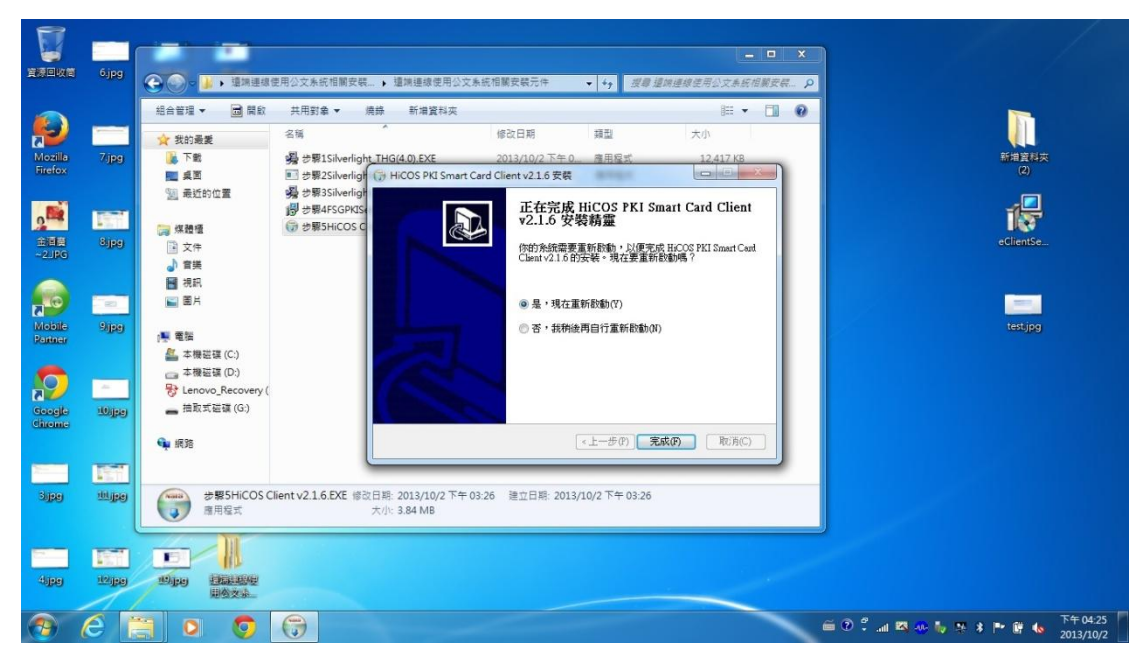

4. 重開機後,以遠端連線進入本府網域:於 Windows IE8 瀏覽器網址列輸入 「vpn.ntpc.gov.tw」,並依相關導引安裝步驟程序至「歡迎使用遠端連線系統」 頁面,即可經「遠端連線系統公務雲」單一登入入口,進入公文系統辦理公 文。

| 🖉 Google - Windows Internet Explorer                     |          |
|----------------------------------------------------------|----------|
| 🕞 🕤 🔻 🔣 vpn.ntpc.gov.tw                                  |          |
| 檔案(E) 編輯(E) 檢視(Y) 我的最愛(A) 工具(I) 說明(H)                    |          |
| 🚖 我的最愛 🛛 🍰 💽 建議的網站 マ 🙋 自訂連結 🙋 免費的 Hotmail 🙋              | 網頁快訊圖庫 - |
| 8 Google                                                 |          |
| +你 <b>搜尋</b> 圖片 地圖 Play YouTube 新聞 Gmail 更多 <del>-</del> |          |

| 🗲 🛞 🧶 https://vpn.ntpc.gov.tw/dana-na/auth/url_de の × 畠 監 C (通新始市民免疫電振課程 (通 New Taipei City Governm × | A 🛠 🕮                         |
|----------------------------------------------------------------------------------------------------|-------------------------------|
| 僅素(F) 編輯(E) 檢視(V) 我的最要(A) 工具(T) 說明(H)                                                                 |                               |
| · ···································                                                                 | ^                             |
| Keen Unjur City Greenment                                                                             |                               |
| 登入安全領知                                                                                                |                               |
| *条线必須安裝並關聯防毒軟體方可登入                                                                                    |                               |
| *使用時機為非本府行政網路內,(本府大樓,區公所,所屬機關,讓會內無關使用此功能)                                                             |                               |
|                                                                                                    |                               |
|                                                                                                    |                               |
| <b>継</b> 班                                                                                            |                               |
|                                                                                                    |                               |
|                                                                                                    |                               |
|                                                                                                    |                               |
|                                                                                                    |                               |
|                                                                                                    |                               |
|                                                                                                    |                               |
|                                                                                                    |                               |
|                                                                                                    |                               |
|                                                                                                    |                               |
|                                                                                                    |                               |
|                                                                                                    |                               |
|                                                                                                    | ×                             |
|                                                                                                    | € 100% ▼                      |
|                                                                                                    | 0 🖾 🍲 🔮 🎂 🛊 🚾 🕼 🕼 🕼 2013/9/30 |

|                                                                                                    | Characteristic in Concessor at |                                |
|----------------------------------------------------------------------------------------------------|--------------------------------|--------------------------------|
| (○) mips // pin mips gov.tw/ cama-na/auni/un_table // ● = = = ○ ② 新发而成无自电推获管<br>借案(F) 编程(E) 接視(V) 我的最爱(A) 工具(T) 就明(H) | New Taiper City Governm ×      | Π <del>Χ</del> Υ               |
| ·····································                                                                                 |                                | ^                              |
| 数建使用                                                                                                    |                                |                                |
| New Taipei City Government VPN                                                                                        |                                |                                |
| 帳號 輸入公務帳號/密碼 後登入                                                                                                    |                                |                                |
| 密碼                                                                                                    |                                |                                |
| 登 入                                                                                                    |                                |                                |
|                                                                                                    |                                |                                |
|                                                                                                    |                                |                                |
|                                                                                                    |                                |                                |
|                                                                                                    |                                |                                |
|                                                                                                    |                                |                                |
|                                                                                                    |                                |                                |
|                                                                                                    |                                |                                |
|                                                                                                    |                                |                                |
|                                                                                                    |                                | ~                              |
|                                                                                                    |                                | #100% ·                        |
|                                                                                                    |                                | 2013/9/30                      |
|                                                                                                    |                                |                                |
| ◆ ● ● https://vpn.ntpc.gov.tw/dana/nc/ncrun.cgi?le                                                                    | 遵 Junos Pulse Secure Access 🛛  | <u> </u>                       |
| 編集(F) 編題(E) 独視(V) 我的最爱(A) 工具(T) 說明(H)                                                                                 |                                |                                |
| 新北市政府<br>Lever Tablet City Greenmant                                                                                  |                                | 王 工作滞极<br>用户地面形起式 00/159/54 登出 |
| Aug. (1) MA-                                                                                                    |                                |                                |
|                                                                                                    |                                |                                |
| 正在歐洲 NetWork Connect。這可能需要數符號對數方號,代記者預寬而走。                                                                            |                                |                                |
|                                                                                                    |                                |                                |
|                                                                                                    |                                |                                |
|                                                                                                    |                                |                                |
| et書編編集: 山谷 Network Connect 幸澤雪野人 : 你可:                                                                                |                                |                                |
| <ul> <li><u>地区永远代华达</u></li> <li><u>地区</u>。並非形有机能均可用。</li> </ul>                                                      |                                |                                |
|                                                                                                    |                                |                                |
|                                                                                                    |                                |                                |
|                                                                                                    |                                |                                |
|                                                                                                    |                                |                                |
|                                                                                                    |                                |                                |
|                                                                                                    |                                | ~                              |
|                                                                                                    |                                | 受 100%<br>下午 03:37             |
|                                                                                                    |                                | al 🥹 🏝 🥭 🍲 📽 🎋 🕯 🔓 💁 2013/9/30 |

|                                                       |           | -                | ×          |
|-------------------------------------------------------|-----------|------------------|------------|
| 電気(F) 構築(F) 構築(F) 教授(A) 工具(T) 教授(H)                   |           |                  | ~ #        |
| ·····································                 | 用戶時還用程式   | 工作階段<br>00:59:19 | 28         |
|                                                       |           |                  |            |
| 教唆使用敏躁道微系统 Junos Pulse Secure Access Service, ak9749. |           |                  |            |
| Web MS                                                | 8         |                  |            |
| 2 公務室 2                                               |           |                  |            |
|                                                       |           |                  |            |
|                                                       |           |                  |            |
|                                                       |           |                  |            |
|                                                       |           |                  |            |
|                                                       |           |                  |            |
|                                                       |           |                  |            |
|                                                       |           |                  |            |
|                                                       |           |                  |            |
|                                                       |           |                  |            |
|                                                       |           |                  |            |
|                                                       |           |                  |            |
|                                                       |           |                  |            |
|                                                       |           |                  |            |
|                                                       |           |                  |            |
|                                                       |           |                  | ~          |
|                                                       |           | ₹ 100%           | •          |
| 🚱 🖉 📋 🗵 🧔 📵                                           | * * 🌆 🗑 🕯 | 下午 03<br>2013/9/ | :38<br>/30 |

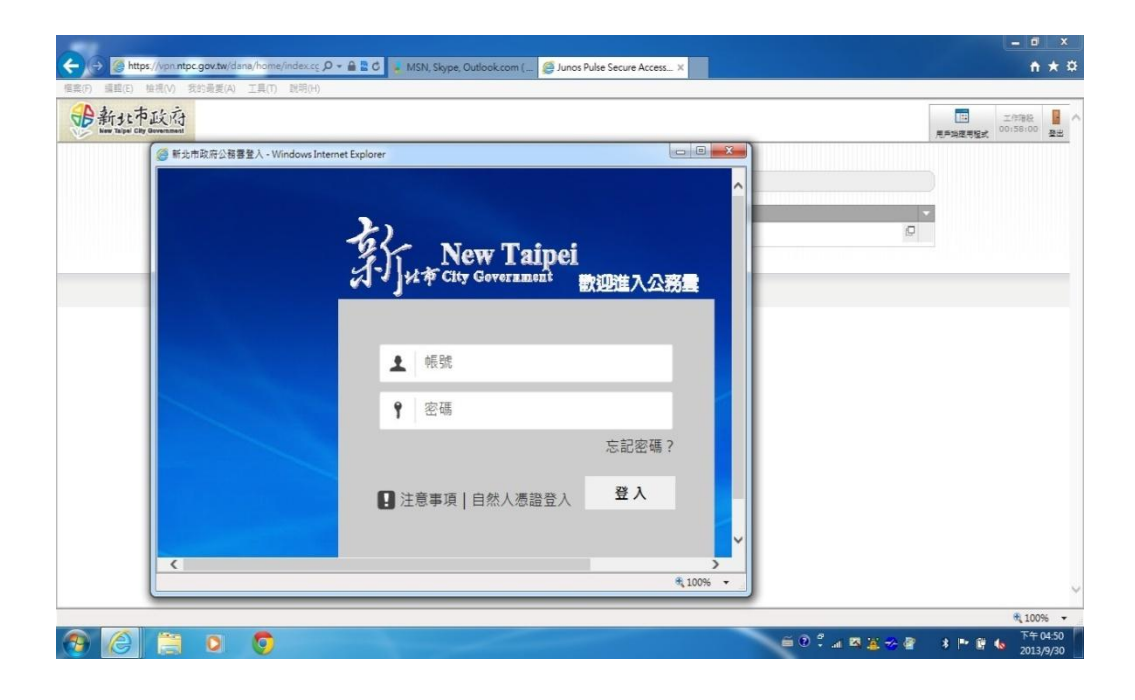

|                                                                  |                                | *                | 公務雲9/30(一)       | 晚上07:00~07:3     | 0進行系統效能調   | 周整及更新,將1 | 會有短暫系統中          | 斷狀況,造成不          | 即時訊息    |
|------------------------------------------------------------------|--------------------------------|------------------|------------------|------------------|------------|----------|------------------|------------------|---------|
|                                                                  | 工作                             | 常用應用             | 星式集              | X.               |            | -        |                  |                  |         |
| 飛息(8)<br>않告(800)                                                 | 待簽收(0) 待辦理(2)<br>已逾期(0) 待會辦(0) |                  |                  |                  |            |          |                  |                  |         |
|                                                                  | 建構中                            |                  |                  |                  | Pitter Big |          |                  |                  | 代公文(資中) |
| [息雲]                                                             | ☐ 行事                           | 二代公文             | 電子郵件             | 申請案件             | 場地租借       | 公務訊息     | 財產管理             | 1999知識庫          |         |
| 2萬→3.6萬 悲情16年<br>翻倍 薪水倒退<br>民怒吼 1天喧馬連3發<br>監聽 江揆玩真的<br>跑總統加割監聽醜聞 | 待辦表單(0)<br>共享表單(0)             | <b>大</b><br>差勤管理 | <b>()</b><br>通訊錄 | <b>一</b><br>文件管理 | 原用軟體       | 公文公告     | <b>正</b><br>新聞知識 | <b>》</b><br>訊息發送 |         |
| 要馬蹦开<br>月政爭未歇 電價十月<br>≥日新開                                       | うた絵画店                          | <b>E</b>         | Ċ.               |                  | F          | ₽i       | III              | 1                |         |
|                                                                  | I OID STA                      | 人氏陳焴             | 貢訊報修             | <b>沯烯</b> 斔銇     | 知識數位學習     | 教育訓練教材   | 萌購管埋             | 電子法規查詢           |         |

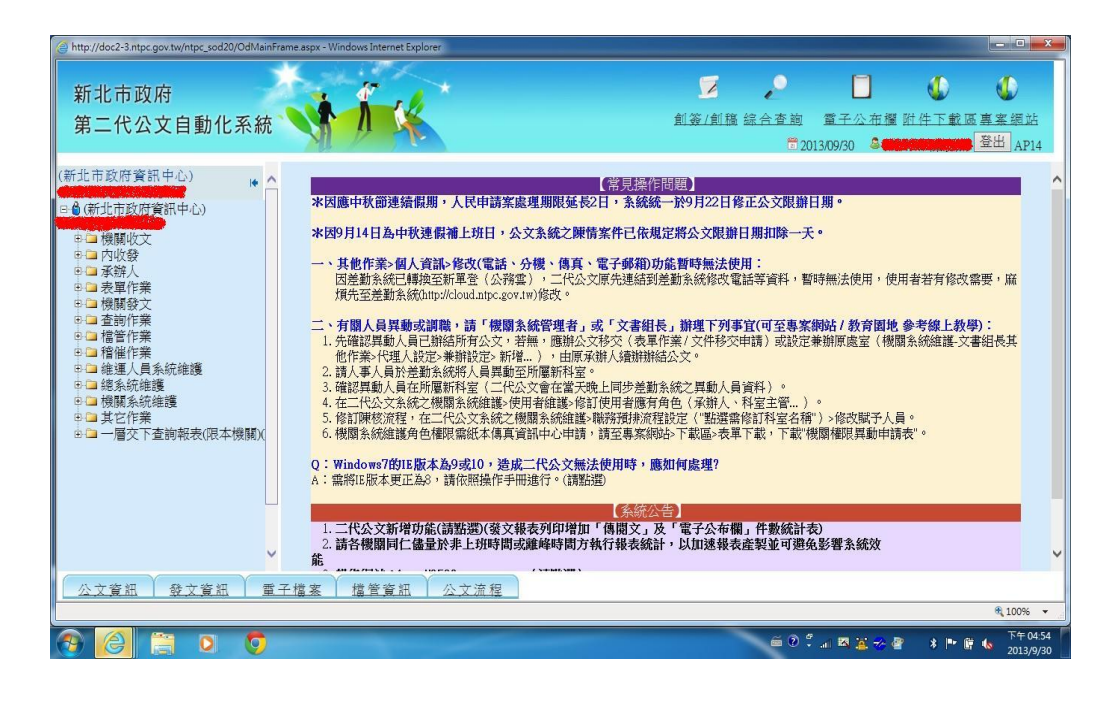